# 数式がつくるかたち

概要: どのような CG 画像も, 基本は描画領域を構成するすべての画素(ピクセル)に対して何らかの方法で 決定された色をあてはめる(発光させる)作業によって作成されている. 平面を単色で塗りつぶす場合も陰影 や光沢のある立体表現も画素の色の配列にすぎない. 色の決め方は, 直接数値で指定する方法から複雑 な計算式を用いて決定する方法までさまざまである.本演習ではプログラミングをベースとした画像生成の基 礎として, 各画素の色の決定を数式あるいは単純なルールを用いて行ない, 2 次元パターンを作成する. 「数式」や「プログラミング」と聞くと難しそうな印象をもつかもしれないが, これまでに学んだ知識で十分対応 できる内容であり, むしろコンピュータがつくり出すいくつものパターンを楽しむことができるはずである. キーワード: ディジタル画像, 画素, RGB, グラデーション, ストライプ, ヴューポート変換, 剰余パターン.

第1週目はまず,CG における色彩の基礎として,RGB の数値の指定方法と対応する色を確認し,グラデーショ ン,ストライプパターンについて学ぶ.次に,色々な数 式が生成する剰余パターンについて学び,演習内容を 駆使した独自の柄およびその活用企画を考案する. 第2週目は,一人ずつ全員に,出来上がった柄および その活用企画のプレゼンテーションをしてもらう.また, プレゼンテーションされた柄および活用企画の評価は 全員(学生自身)におこなってもらい,教員の評価と合 わせて成績評価に反映させる.

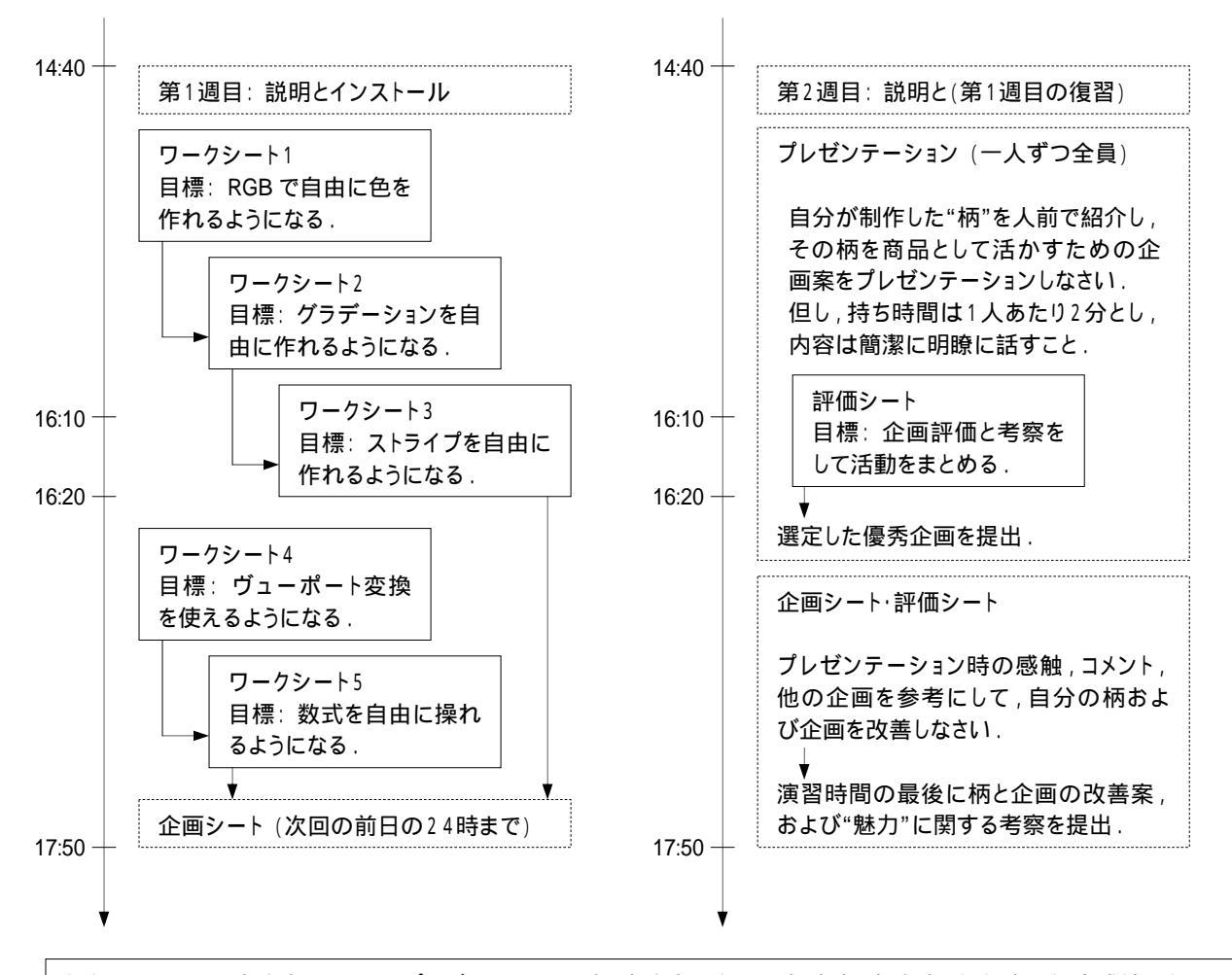

評価は,1週目の出席点,2週目のプレゼンテーション点(出席点),課題の提出点,努力点,評価点の総合成績とする. なお,評価点は学生自身による評価結果も加味するものとする.また,課題1の提出期限は2週目の前日までとする.

### 片倉コレクション

あなたは"片倉コレクション"という企画をおこなう会社のスタッ フだとしましょう.いま,あなたの会社では,この商品にはこの 柄,あるいはそのバリエーション,そして季節ごとにどんなバリ エーションを用意するか,そういった"柄"とそれをどう活用す るかに関する企画の立案、収集をおこなっています.

#### 数式がつくるかたち 柄を企画しよう!

"数式がつくるかたち"の演習では、(1)コンピュータ・グラフィックスを用いてどんな"柄"をつくることができるのかの演習、そして(2)そこでできた"柄"あるいはできそうな"柄"をどのような商品にテクスチャ・マッピング(貼り付け)するかの企画演習、この2点をおこなっていただきます。

#### 人を説得する プレゼンテーション入門

この演習で立案した企画および"柄"をもとに,顧客,そして代 理店に対してプレゼンテーションをおこない,売り上げを伸ば す必要があります.そのためにはどんなプレゼンテーションを するのが効果的かに関しては,後期の"人を説得する"という テーマでおこないます.勿論,この演習で提出したあと,改良 を重ねて,後期に発表していただいても結構です.

#### WWW-データベースシステム入門

あなたは"片倉コレクション"のスタッフですから,スタッフ全員 がつくった企画,および柄をデータベースとして管理し,注文 に対しては迅速に対応する必要があります.そのためのデー タベースをどのようにつくったらよいかに関する演習は,後期 の"WWW-データベースシステム入門"でおこないます.

### モデルをつくって動かす 万博を企画しよう!

なお,前期の"モデルをつくって動かす"のテーマでは,同じ く"片倉コレクション"のスタッフとして,万博やテーマパークの 企画,および企画したもののモデルをつくる,ということをおこ ない,その内容は同じく,後期の"人を説得する"および "WWW-データベースシステム入門"で続きをおこないます.

### その他 自分の作品を大切にしよう!

他のテーマで学んだことも,是非,どのように活用することが できるか,について考えてみてください.直接的には商品とは 結びつきにくい内容であっても他の技術を支える重要な役割 を担っていることもあります.例えば,"UNIX"や"コンピュータ ネットワーク"は,"WWW-データベース"を支えています.各 テーマで学んだ内容を何に活かせるかを考え,作品や企画 は大切にして改良を重ね,就職活動に役立ててください.

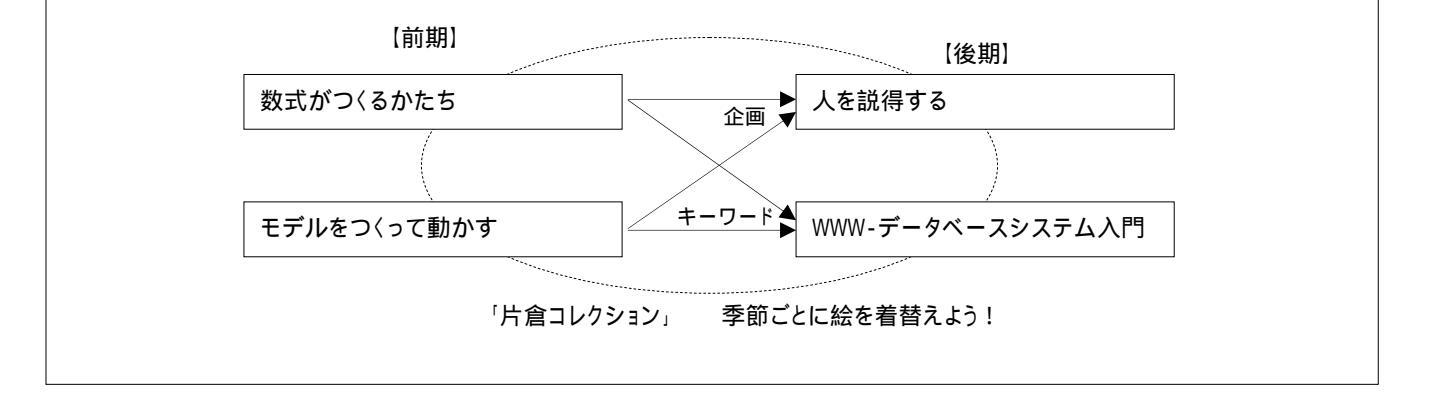

| ディジタル画像                     |                    |                                                                                                    |  |  |  |  |  |  |  |
|-----------------------------|--------------------|----------------------------------------------------------------------------------------------------|--|--|--|--|--|--|--|
|                             |                    | 次のものはディジタル画像か?                                                                                                    |  |  |  |  |  |  |  |
| 数値データを持つ画素の集合<br>として表現された画像 | ▶ 回素 (Pixel)       | <ul> <li>家に飾ってある絵</li> <li>その絵を写真で撮ったそのフィルム</li> <li>その絵の写真のプリント</li> <li>スキャナーでコンピュータに取り込んだ絵</li> <li>ディスプレイに表示された絵</li> </ul> |  |  |  |  |  |  |  |
|                             | X = 160            | ・プリンタで印刷された絵                                                                                                    |  |  |  |  |  |  |  |
|                             | Y = 170            | <ul> <li>コンビュータ・グラフィックスでつくった絵</li> </ul>                                                                                        |  |  |  |  |  |  |  |
|                             | 色情報                | "数式がつくるかたち"でおこなうこと                                                                                                    |  |  |  |  |  |  |  |
|                             | R = 255<br>G = 204 | 位置情報(X, Y) 色情報(R, G, B)                                                                                                    |  |  |  |  |  |  |  |
| A                           | B = 255            | つまり,位置情報から色情報を算出する規則<br>を数式によって表現しているのである.                                                                                      |  |  |  |  |  |  |  |

ワークシート1: 色を作ってみよう

目標: RGB で自由に色を作れるようになる.

### 色彩表現

1 画素(ピクセル)あたりどれだけのメモリが割り当てられるかに よって,モノクロ画像であれば濃淡の階調がきまり,カラー画 像であれば扱える色数が決まる.たとえば,各画素に 8 ビット のメモリが割り当てられているとすると,2<sup>8</sup> = 256となり,256段 階の濃淡や256種類の色を使うことができる.色光の3原色は 赤・緑・青(RGB)で,CGの場合,この3色の混合でほとんどの 色をつくることができる.絵の具では,混ぜる色数が多くなる ほど濁って暗くなるが,色光の場合は明るくなり3原色を混合 すると白になる.前者の場合を減法混色,後者を加法混色と いう.R,G,Bそれぞれに8ビット与えられている場合,256階 調(0~255の値をとる)であるから,理論的に可能な色数は  $(2^8)^3 = 16,777,216 となる.この色数は人間の識別能力に対し$ て十分に対応した数であるとされている.

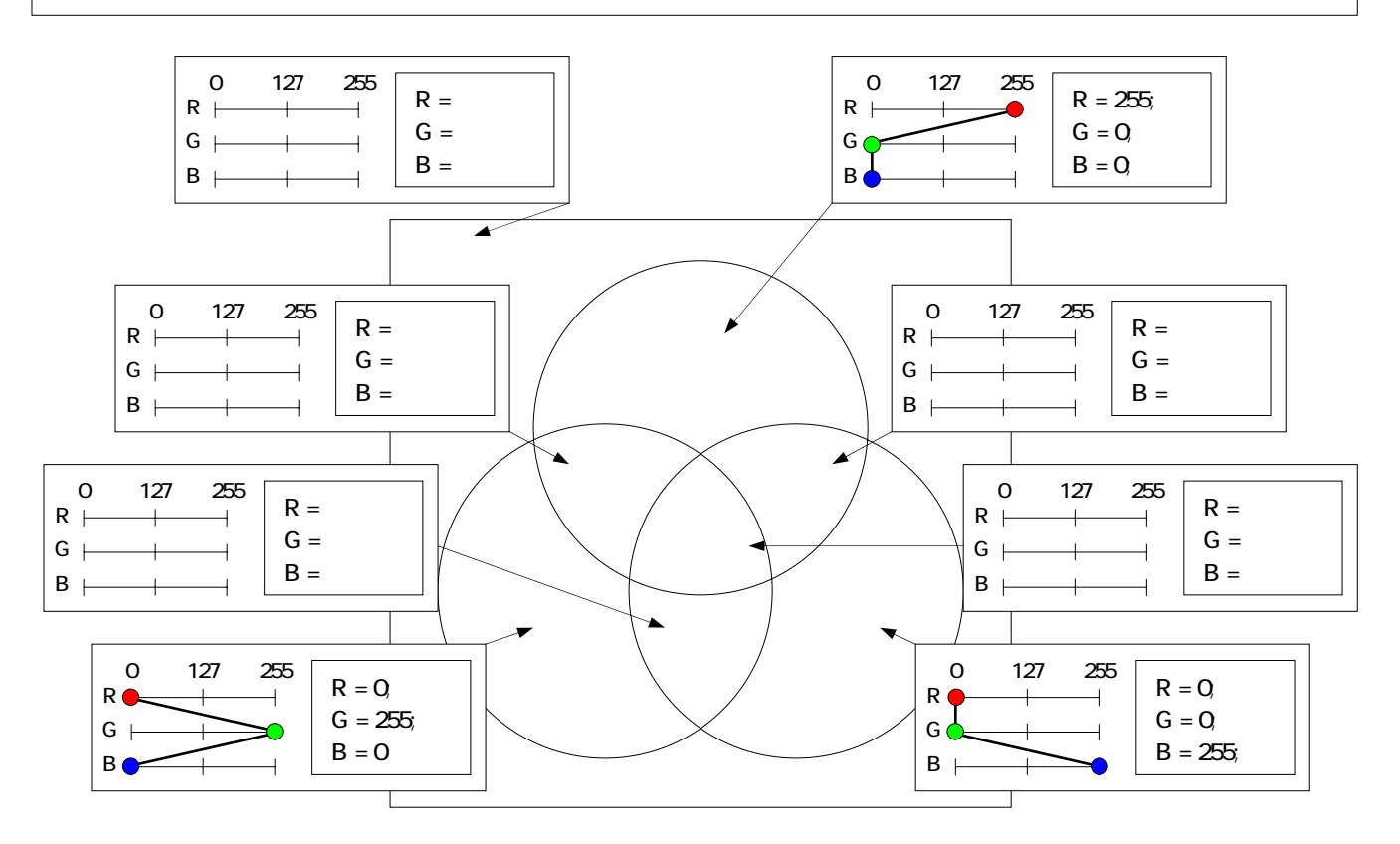

### 作業手順

- 1. 上図は加法混色の様子を表したものです.まず,括弧内 に色名を記入してください(5箇所).
- 赤・緑・青の部分には RGB の数値と折れ線グラフが既に 記入してあります.プログラム1の所定の箇所にその数 値を記入して実行し,その色が表示されることを確認し てください.
- この例を参考にして,残りの5色の数値とグラフを記入してください.また,必ずプログラムに数値を記入して,正しく色ができていることを確認してください.
- 4. 挑戦してみようをやってみてください.
- 5. (中級者向け) RGB で複数の色を混ぜるとき,数値演算 にはどのような法則性が見られるのかを観察し, RGB で 色を混ぜるときの公式を考案してください.

| 挑戦してみよう<br>橙(オレンジ)色 | 0 127 255<br>R            | R =<br>G =<br>B = 0;   |
|---------------------|---------------------------|------------------------|
| 黄緑色                 | 0     127     255       R | R =<br>G =<br>B = 0;   |
| 青紫色                 | 0     127     255       R | R =<br>G = 0;<br>B =   |
| 桃(ピンク)色             | 0     127     255       R | R = 255;<br>G =<br>B = |

ワークシート2: グラデーションを作ってみよう

目標: グラデーションを自由に作れるようになる.

### 座標系

この演習では,ディスプレイの左上を原点とするスクリーン座 標系を基本とし,y軸は下方に向かって正となるものとする. グラデーション(gradation) グラデーションとは,2 色の間を少しずつ変化させて,滑らか に一方の色から他方の色に移行させることである.

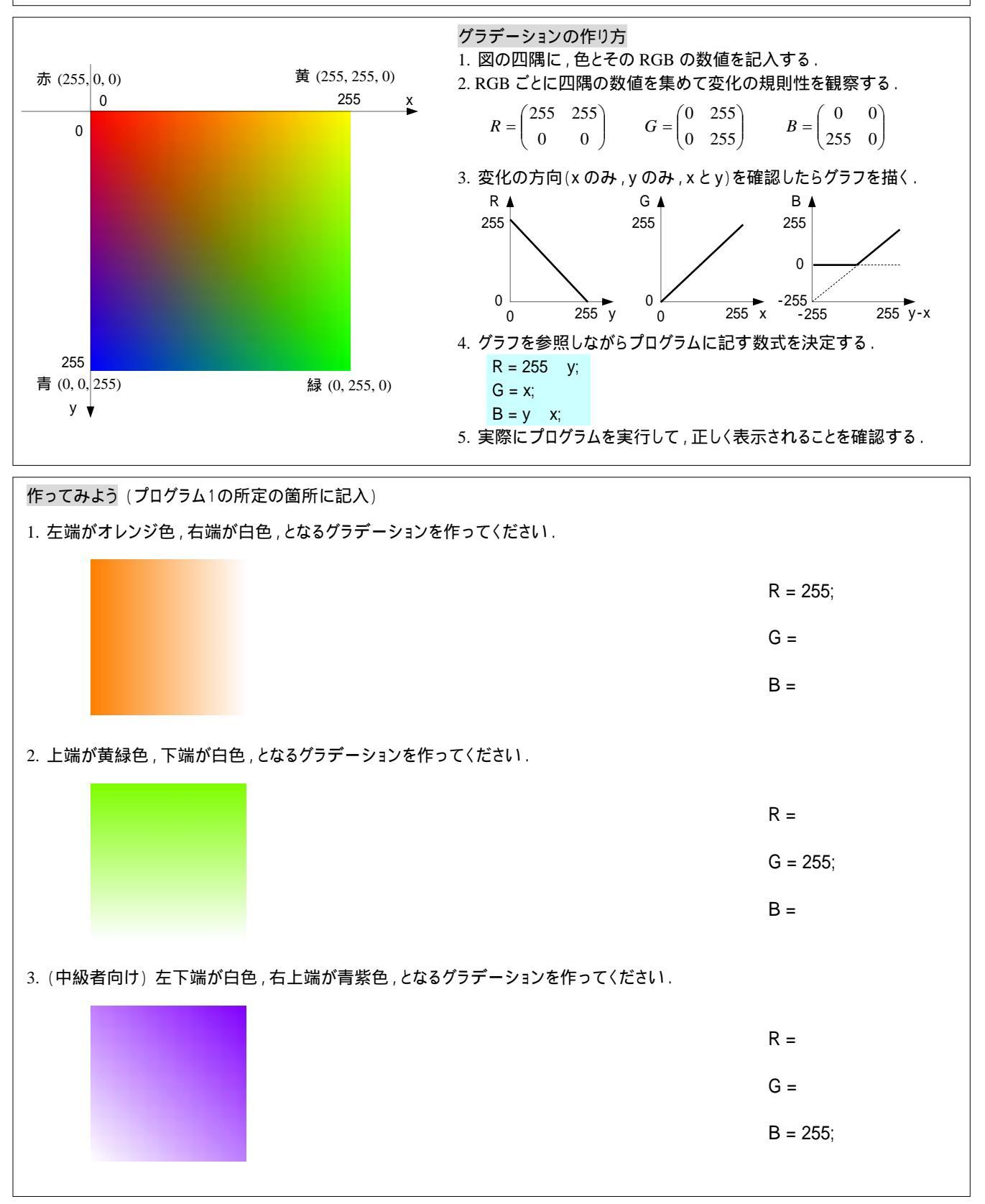

目標:ストライプを自由に作れるようになる.

位置情報によって色情報を制御する 画素は位置情報(x, y)と色情報(R, G, B)から構成されており, 前者で後者を制御する方法として次にストライプを演習する.

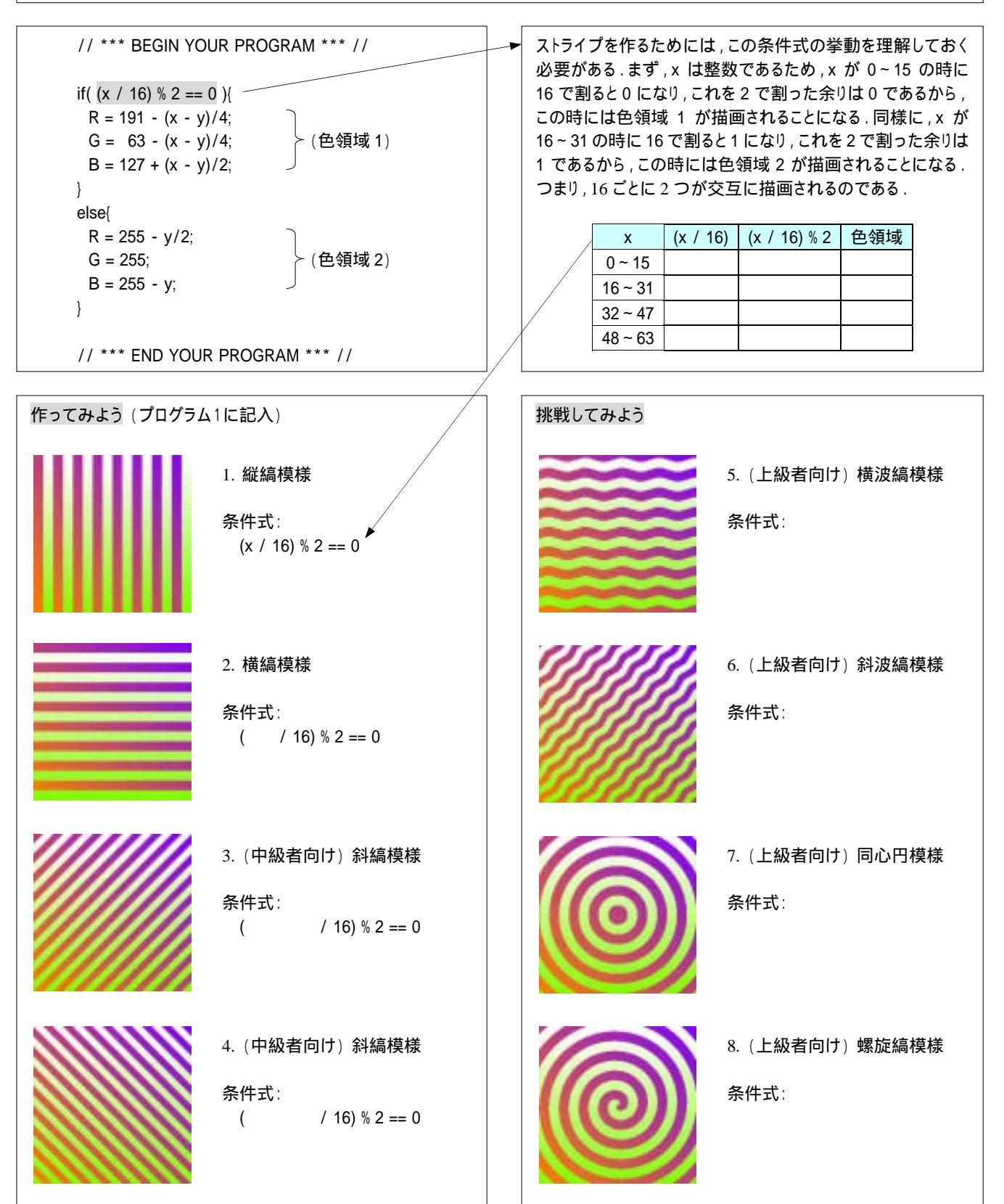

ストライプ(stripe)

ストライプとは,複数(通常は2つ)の異なる色領域を一定の

規則に基づいて繰り返し表示させることである。

目標: ヴューポート変換を使えるようになる.

### ヴューポート変換

ヴューポート変換の詳細は、このテキストの課題2のプログラムの横に記した説明を参照してください.ここでは、ウィンドウ (画面に表示する数式の領域のこと)を変化させると表示のされ方がどのように変化するのかを探求してください.

# 作業手順

- 表示されている図形を作るためには,指定された数式に, どのようなウィンドウを設定したらよいかを探ってください.
- 2. (中級者向け) 原点(0, 0)を中心としない非対称な領域を 設定し,図形の変化の具合を探ってください.
- 3. (上級者向け) 縦横の比率を変えた領域をを設定し,図形の歪み具合を探ってください.

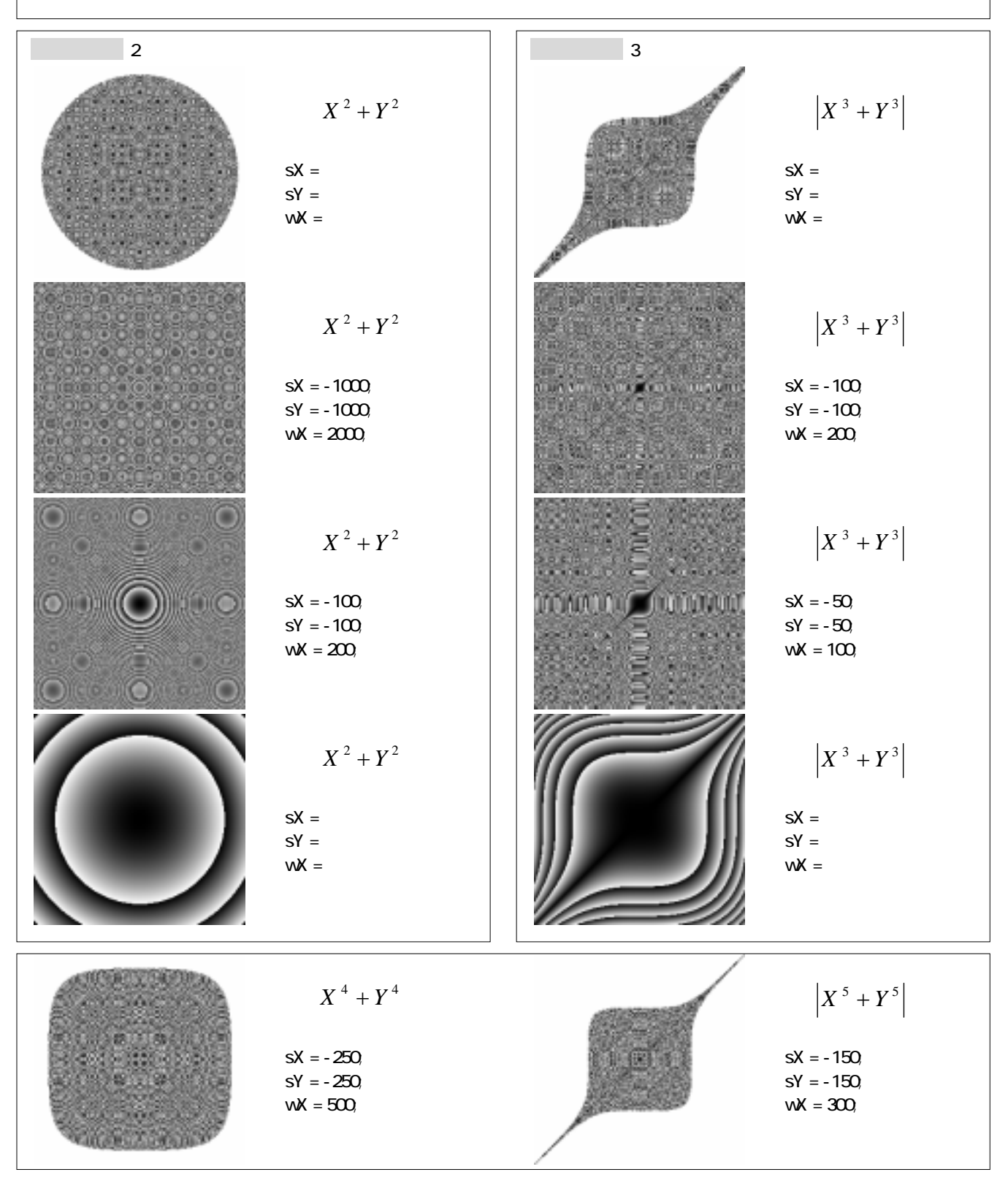

目標: 数式を自由に操れるようになる.

# 数式がつくるかたち

多くの場合,予期しないパターンが現れるが,単純な数式が 複雑なパターンをつくりだす面白さを味わうことができる.

# 作業手順

- 表示されている図形をつくるためには、どのような数式とその領域(ウィンドウ)を設定したらよいか探ってください.
- 2. 自分で独自の数式を作り,またその領域を変化させ,自分 の気に入った図形を見つけてください.

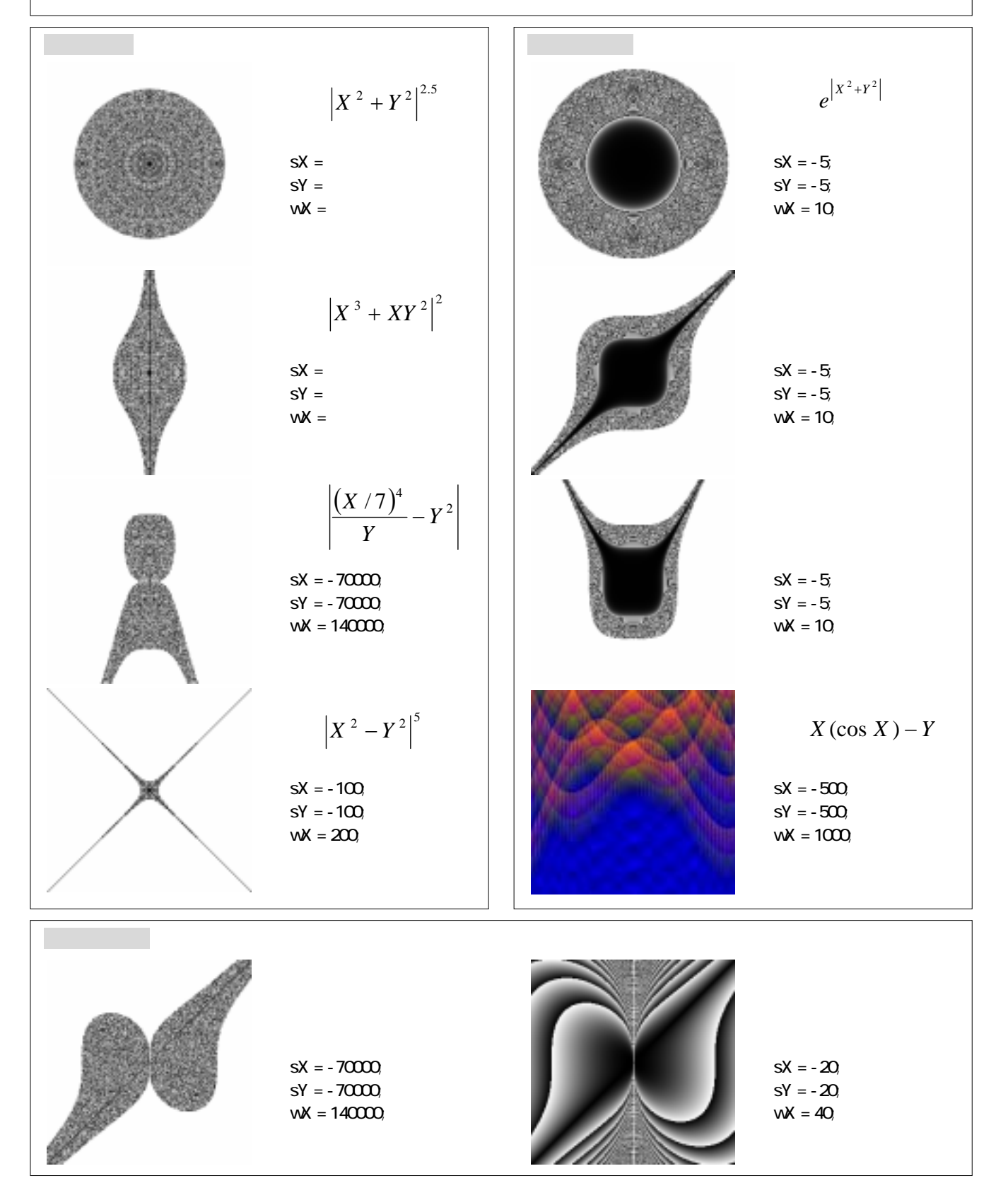

企画シート: 柄を活かす企画を考えよう

| 課題1 独自の柄,およびそれを活かす企画(1次案)                                                                                                    | 課題2 企画内容の改善(2次案)                                                                                                    |
|----------------------------------------------------------------------------------------------------|----------------------------------------------------------------------------------------------------|
| グラデーション,ストライプ,剰余パターンを駆使し,<br>線と線の間隔,線の幅,配色も考えて独自の"柄"を<br>つくりなさい.また,その柄を商品として活かすため<br>の企画案を考えなさい.                                                                                                    | 発表時の聴衆の反応,および寄せられたコメントを<br>参考にして,"柄"および企画を改善しなさい.                                                                                                    |
| <ol> <li>ソースコードは プログラム2 を使用すること。</li> <li>演習した技法は積極的に取り入れること。</li> <li>ヴューポートのサイズは 480*480 とすること。</li> <li>以下のものを所定の方法で提出すること。</li> <li>ソースコード: u02p000_2.java<br/>画像ファイル: u02p000_2.bmp<br/>企画(下記の内容を 200~400 字程度でまとめる)</li> </ol> | <ol> <li>積極的に柄および企画の改善をおこなうこと。</li> <li>何を改善したのか? どう改善したのか?</li> <li>その改善により本当に良くなったのか?</li> <li>改善後の柄および企画を所定の方法で提出すること。<br/>ソースコード: u02p000_2.java<br/>画像ファイル: u02p000_2.bmp<br/>企画(下記の内容を 200~400 字程度でまとめる)</li> </ol> |
| 企画<br>その柄の"印象"を表す"形容詞"を5つ記してください.                                                                                                    | 企画の改善案(発表時のコメント等も記しておく)<br>改善した点を左側と対照しながら記してください.                                                                                                    |
| その柄の"印象"は                                                                                                    |                                                                                                    |
| ネガティブな + + + + + + ポジティブな                                                                                                    |                                                                                                    |
| その柄を使用するのに適切な"季節"は?                                                                                                    |                                                                                                    |
| 春夏秋冬                                                                                                    |                                                                                                    |
| 具体的には?                                                                                                    |                                                                                                    |
| その商品が使用される"時代背景"は?                                                                                                    |                                                                                                    |
| ターゲットとする"顧客層"は?                                                                                                    |                                                                                                    |
| その柄に適切な"タイトル"をつけてください.                                                                                                    |                                                                                                    |
| その柄を使用するのはどのような商品ですか?                                                                                                    |                                                                                                    |
| その他,企画にあたって考えたことを記してください.                                                                                                    |                                                                                                    |
|                                                                                                    |                                                                                                    |

目標: 柄と企画の評価と考察をして制作活動をまとめる.

評価のポイント

- 1)印象を表す形容詞は適切か?
- 2) 印象の評価(ポジティブ ネガティブ)は適切か?
- 3) 想定している季節は適切か?
- 4) 時代背景はどうか?
- 5) ターゲットとしている顧客層はどうか?
- 6)柄のタイトルはどうか?
- 7) その商品の総合的な魅力はどうか?

# 作業手順

- 柄と企画,およびプレゼンテーションの内容を評価する.
   a. 発表者の学籍番号と氏名を記す.(自分を含む)
  - b. 「評価のポイント」の7項目に対して:
  - = 大変良い, = 良い, = イマイチ, × = 論外 の4段階で評価する.
- 2. その中から優秀企画を3つ選び報告する.(自分も対象)
- 3. "魅力"ある商品を企画するためには何が大切か? に関して考察をし,自分の制作活動をまとめる.

|    |   |   | 形 | 評 | 季 | 時 | 顧 | 題 | 魅 |    |   |   | 形 | 評 | 季 | 時 | 顧 | 題 | 魅 |
|----|---|---|---|---|---|---|---|---|---|----|---|---|---|---|---|---|---|---|---|
| 番号 | 氏 | 名 | 容 | 価 | 節 | 代 | 客 | 名 | 力 | 番号 | 氏 | 名 | 容 | 価 | 節 | 代 | 客 | 名 | 力 |
|    |   |   |   |   |   |   |   |   |   |    |   |   |   |   |   |   |   |   |   |
|    |   |   |   |   |   |   |   |   |   |    |   |   |   |   |   |   |   |   |   |
|    |   |   |   |   |   |   |   |   |   |    |   |   |   |   |   |   |   |   |   |
|    |   |   |   |   |   |   |   |   |   |    |   |   |   |   |   |   |   |   |   |
|    |   |   |   |   |   |   |   |   |   |    |   |   |   |   |   |   |   |   |   |
|    |   |   |   |   |   |   |   |   |   |    |   |   |   |   |   |   |   |   |   |
|    |   |   |   |   |   |   |   |   |   |    |   |   |   |   |   |   |   |   |   |
|    |   |   |   |   |   |   |   |   |   |    |   |   |   |   |   |   |   |   |   |
|    |   |   |   |   |   |   |   |   |   |    |   |   |   |   |   |   |   |   |   |
|    |   |   |   |   |   |   |   |   |   |    |   |   |   |   |   |   |   |   |   |
|    |   |   |   |   |   |   |   |   |   |    |   |   |   |   |   |   |   |   |   |
|    |   |   |   |   |   |   |   |   |   |    |   |   |   |   |   |   |   |   |   |
|    |   |   |   |   |   |   |   |   |   |    |   |   |   |   |   |   |   |   |   |
|    |   |   |   |   |   |   |   |   |   |    |   |   |   |   |   |   |   |   |   |
|    |   |   |   |   |   |   |   |   |   |    |   |   |   |   |   |   |   |   |   |
|    |   |   |   |   |   |   |   |   |   |    |   |   |   |   |   |   |   |   |   |
|    |   |   |   |   |   |   |   |   |   |    |   |   |   |   |   |   |   |   |   |
|    |   |   |   |   |   |   |   |   |   |    |   |   |   |   |   |   |   |   |   |
|    |   |   |   |   |   |   |   |   |   |    |   |   |   |   |   |   |   |   |   |
|    |   |   |   |   |   |   |   |   |   |    |   |   |   |   |   |   |   |   |   |

考察 "魅力"ある商品を企画するためには何が大切か?

## プログラム1のソースコード(学習用)

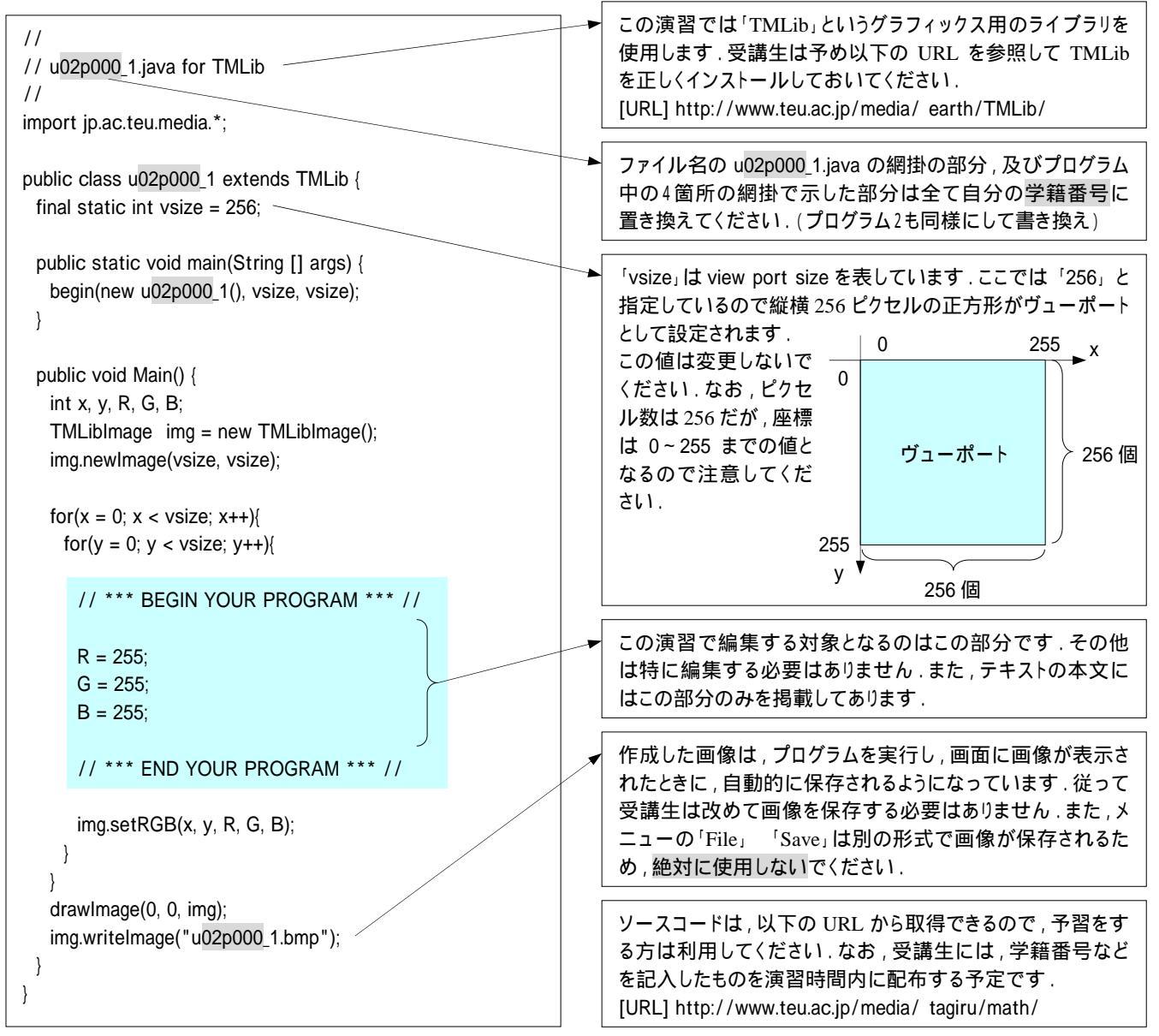

### 数式で使える数学関数とその使用例

| 絶対値: Math.abs(double a)<br>色情報にマイナスの値を指定することができないため,<br>数式の計算結果がマイナスになった場合には絶対値を<br>使用してプラスの数値に変換する必要がある.<br>例: Z1 = Math.abs(X*X Y*Y); | 三角関数: Math.sin(double a), Math.cos(double a),<br>Math.tan(double a)<br>弧度法(180 度が (Math.PI)という数値で表現される)<br>によって与えられた角度に対する,正弦,余弦,正接を<br>計算する.正弦と余弦の値は-1~1で変化する.<br>例: Z1 = 100.0 * Math.sin(X*Math.PI/180.0) + 127.0; |
|----------------------------------------------------------------------------------------------------|----------------------------------------------------------------------------------------------------|
| 指数関数:Math.exp(double n), Math.pow(double a, double n)                                                                                   |                                                                                                    |
| 自然底数(Math.E)の n 乗 , a の n 乗を計算する.                                                                                                    | 三角逆関数:Math.asin(double a), Math.acos(double a),                                                                                                    |
| 例: Z1 = Math.exp(X*X + Y*Y);                                                                                                    | Math.atan(double a)                                                                                                    |
| $Z2 = Math.pow(X^*X + Y^*Y, 2.5);$                                                                                                    | 正弦,余弦,正接の逆計算をする.                                                                                                    |
|                                                                                                    | 例:Z1 = 80.0 * Math.asin(X/200.0);                                                                                                    |
| 対数関数:Math.log(double a)                                                                                                    |                                                                                                    |
| 自然底数(Math.E)を底とする対数を計算する.                                                                                                    | 注意:数式を作る際には,変数                                                                                                    |
| 例: Z1 = Math.log(X*Y);                                                                                                    | が変化した時に,0 で割り算                                                                                                    |
|                                                                                                    | をするという事態が発生しな sin                                                                                                    |
| 平方根:Math.sqrt(double a)                                                                                                    | いように気をつけてください. 1                                                                                                    |
| 例:Z1 = Math.sqrt(X*Y);                                                                                                    | у 🔻                                                                                                    |
|                                                                                                    |                                                                                                    |

プログラム2のソースコード(提出用)

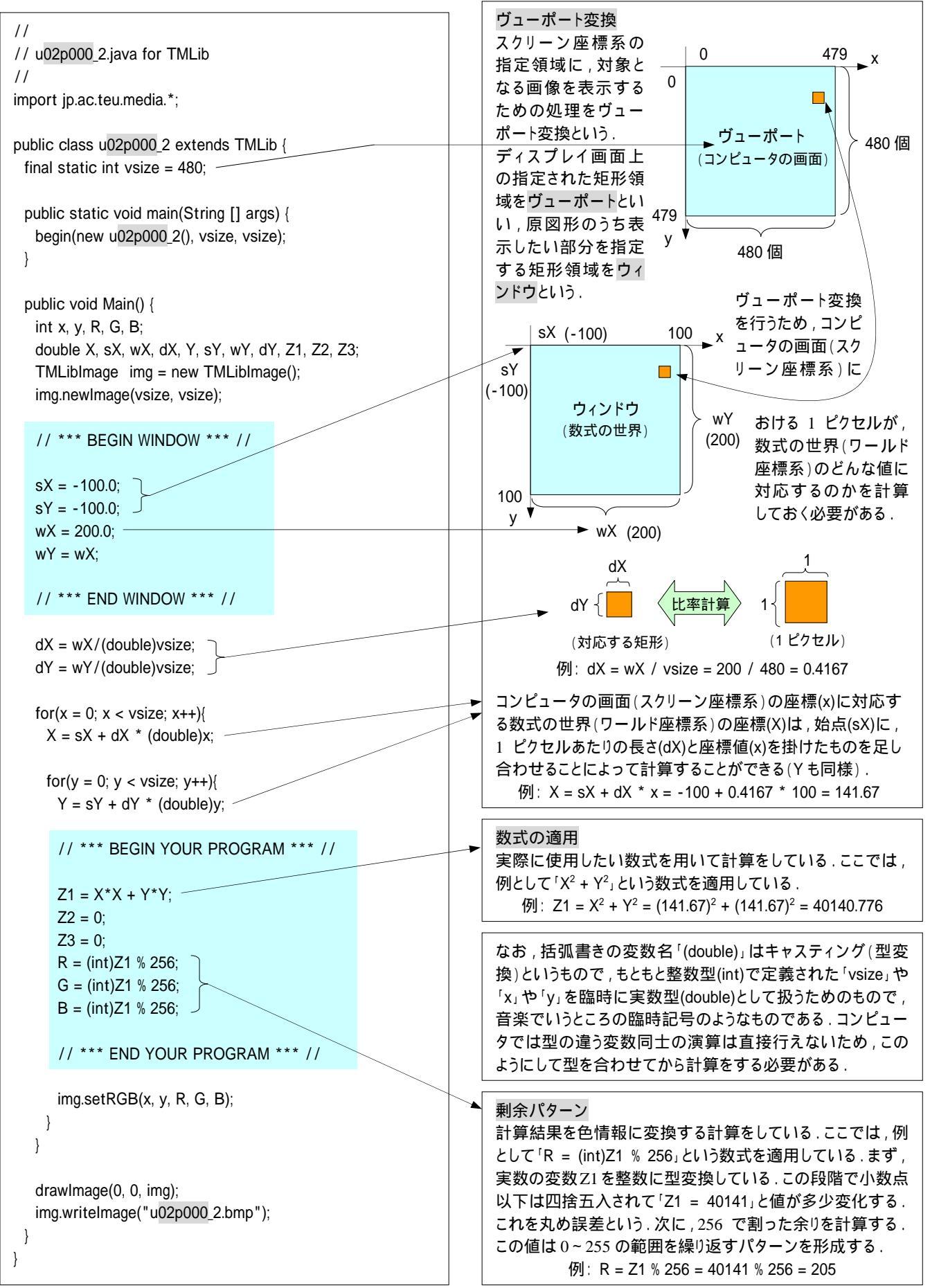

#### 補足説明

# CG による画像生成

コンピュータが扱う図形や画像の情報は数値化されたディジ タルデータであり,そのデータが,対応するコンピュータディス プレイ上に図形や画像となって表示される.数値データをも つ画素とその集合であるこのような画像をディジタル画像とい う(ディジタル画像の詳細は,本テキスト「ディジタル画像処理 の基礎」を参照).2次元の図形を作成するためのソフトウェア は数多く市販されており,目的に応じて線や面の情報をそれ らの関係で扱うドロー系や画素単位で扱うペイント系などを使 って容易に画像の作成や変換を行なうことが出来る.しかし, 本演習ではこのような既成のソフトウェアは用いないで,ディ ジタル画像の最小単位である画素の色を決定するプログラム を考えながら,画像作成の基礎を学ぶ.作業は描画領域の 画素の位置情報(座標値)を使って何らかのルールや数式に 当てはめ、割り出された数値を色の値にするといった単純な ものだが、生成される画像は既成のソフトウェアでは作りにく い,あるいは不可能なパターンとなる.

#### 座標と座標系

2次元平面上の点の位置は直交座標系(xy 座標系)のx 値と y 値で表し,3次元の場合はx 軸およびy 軸に直交するもう1 本の軸であるz軸が加わる.CG の場合,扱う図形の特質や表 現の条件によって,さまざまな座標系が用いられている.特に 3次元図形の場合は個々の立体固有の座標系であるローカ ル座標系,それらを配置するワールド座標系,さらに3次元デ ータを2次元データに投影変換する視野参照座標系,ディス プレイに表示するときのスクリーン座標系などがある.2次元 図形を対象とする本演習では,ディスプレイの左上を原点と するスクリーン座標系を基本とし,y 軸は下方に向かって正と なるものとする.

#### 数式がつくるかたち

画像の作成には何らかのかたちで数学的処理がなされるため,数式はつきものだが,ここでは数式は直接かたちを作り出

すための道具として利用する例を体験する.方程式と聞くと直 線や曲線が描かれたグラフを思い出すが、これは式の値を座 標値として平面上に表現したものであり,数式がつくるかたち のひとつである.ここでは式の値を座標値ではなく色情報とし て用い平面を彩色してみる.課題2のプログラムは Z1 = X2 + Y<sup>2</sup>を用いて作成したものだが,画面中央を中心とした同心円 が波紋のように広がり、周囲にはいくつもの小さな波紋が見ら れる、このように何らかのプロセスで求めた値を色に置き換え て表示する手法は,フラクタル・パターンとして知られるマンデ ルブロ集合やジュリア集合を可視化する際に用いられてい る.数式がつくりだすパターンは,数式を適用する座標系(ワ ールド座標系)上にあり,スクリーン座標系とは一致していな い場合が多い.課題2のプログラムのパターンも図の中心が 原点(0,0)であり,画面の左上を原点とするスクリーン座標系と は一致していない、この場合、表示したい画像をスクリーン座 標系に変換する必要がある。

アルゴリズム(課題2のプログラムの場合)
 X: 描画領域のX座標値(変数)
 Y: 描画領域のY座標値(変数)
 Z1: 計算結果
 1. 数式を詰める == では 34 - ½ : ½ た 様

- 1. 数式を決める. ここでは Z1 = X<sup>2</sup> + Y<sup>2</sup>を使用.
- 2. 数式を適用する平面を設定する.課題2のプログラムの場合は網掛け表示した矩形で,(sX, sY)を始点とし,(-100, -100)が(X, Y)それぞれの初期値になる.数式に座標値を 代入すると,Z1 = (-100)<sup>2</sup> + (-100)<sup>2</sup> = 20000 となる.
- Z1 の値を色データとするが,0~255 の範囲におさめるため 256 で除算し,その剰余を色データとする.この剰余値が画素(X,Y)の色になる.
- ビューポート内の全ての画素について2および3の処理 を繰り返す.

剰余を用いているため,0~255までの数値が規則的に繰り返 される.したがって生成されるパターンも規則性を帯びたもの になる.

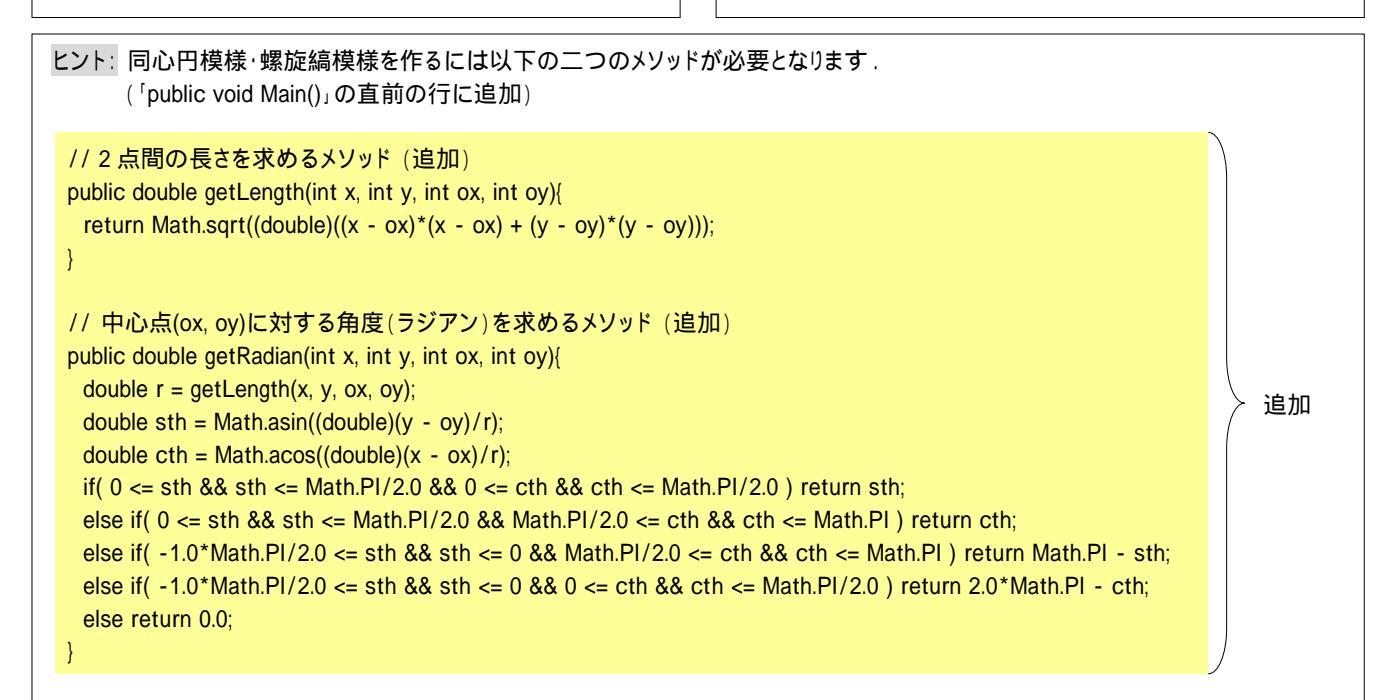